# 在Catalyst 8000V邊緣軟體上啟用許可證啟動級別 和外掛

### 目錄

<u>簡必需採背設配驗疑</u>相 <u>小要求用景定置證難關</u> <u>疑</u>期 服 服 照 解 訊

# 簡介

本檔案介紹為Cisco Catalyst 8000V邊緣軟體啟用許可證開機層級所需的步驟。首次啟動Catalyst 8000V邊緣軟體例項時,路由器啟動的模式取決於版本版本。必須安裝軟體許可證或啟用評估許可 證才能獲得支援的吞吐量和功能。根據發行版本,您必須啟用引導級別或更改最大吞吐量級別並重 新啟動裝置。

# 必要條件

預部署的Catalyst 8000V邊緣軟體,已在使用智慧許可策略中註冊。

#### 需求

思科建議您瞭解以下主題:

- Catalyst 8000V Edge軟體基本設定
- 使用策略配置的智慧許可

#### 採用元件

本檔案中的資訊是根據以下軟體版本:

• 採用Cisco IOS®-XE v17.4.1的Catalyst 8000V Edge軟體

本文中的資訊是根據特定實驗室環境內的裝置所建立。文中使用到的所有裝置皆從已清除(預設))的組態來啟動。如果您的網路運作中,請確保您瞭解任何指令可能造成的影響。

# 背景資訊

在運行Cisco IOS®-XE 17.4.x版本的一些Cat8000V邊緣軟體部署中,未設定許可證啟動級別。這會 導致虛擬路由器中基於許可證的功能出現問題。

以下範例顯示未設定開機級別:

Cat8000#**show version** 

License Level: License Type: Perpetual Next reload license Level:

Addon License Level: Addon License Type: Subscription Next reload addon license Level: 您有三個選項可以設定虛擬路由器的引導級別:Network-Advantage、Network-Essentials和 Network-Premiere。

Cat8000#configure termial

Cat8000(config)#license boot level ? network-advantage License Level Network-Advantage network-essentials License Level Network-Essentials network-premier License Level Network-Premier 根據您選擇的引導級別,您有三個配置附加項的選項:DNA-Advantage、DNA-Essentials和DNA-Premiere。

Cat8000(config)#license boot level network-essentials addon ? dna-essentials Add-on option DNA-Essentials

Cat8000(config)#license boot level network-premier addon ? dna-premier Add-on option DNA-Premier

Cat8000(config)#license boot level network-advantage addon ? dna-advantage Add-on option DNA-Advantage

**附註**:若要檢查每個許可證啟動級別及其附加模組提供的功能,您可以檢視下一個文檔。<u>適用</u> 於交換器的Cisco DNA軟體訂閱矩陣

# 設定

此Catalyst 8000V Edge軟體組態範例中顯示使用DNA-Essentials加登的Network-Essentials開機級別。

#### 配置步驟

步驟1.要配置Network-Essentials引導級別,請進入路由器全域性配置並應用下一個命令。

Cat8000#configure terminal Cat8000(config)#license boot level network-essentials 步驟2.按如下方式設定dna-essentials附加子。 Cat8000(config)#license boot level network-essentials addon dna-essentials % use 'write' command to make license boot config take effect on next boot 步驟3.使用show version指令,您可以驗證變更是否應用,但此指令會在下次開機時生效。

Cat8000#show version

... License Level: License Type: Perpetual Next reload license Level: network-essentials

Addon License Level: Addon License Type: Subscription Next reload addon license Level: dna-essentials 步驟4.儲存配置更改。

<sup>cat8000#write</sup> 步驟5.您必須重新載入裝置,變更才能生效。

Cat8000#reload

#### 驗證

1.重新載入Catalyst 8000V邊緣軟體後,使用show version指令驗證開機層級和配接器的設定。

Cat8000#**show version** ... **License Level: network-essentials** License Type: Perpetual Next reload license Level: network-essentials

Addon License Level: dna-essentials

Addon License Type: Subscription Next reload addon license Level: dna-essentials 2.使用show license status命令檢查Catalyst 8000V邊緣軟體是否已註冊到使用策略的智慧許可。

Cat8000**#show license status** Utility: Status: DISABLED

Smart Licensing Using Policy: Status: ENABLED

Data Privacy: Sending Hostname: yes Callhome hostname privacy: DISABLED Smart Licensing hostname privacy: DISABLED Version privacy: DISABLED

Transport: **Type: Smart URL: https://smartreceiver.cisco.com/licservice/license** Proxy: Not Configured . . .

. . .

Usage Reporting: Last ACK received: Apr 13 10:51:45 2021 EST Next ACK deadline: Jun 12 10:51:45 2021 EST

3.使用**show license status**命令確保為智慧傳輸方法安裝了信任代碼,在「已安裝信任代碼」部分 ,必須用註冊日期更新該信任代碼,如下所示。

Cat8000#**show license status** 

Trust Code Installed: Apr 13 10:51:45 2021 EST

#### 疑難排解

目前尚無適用於此組態的具體疑難排解資訊。

### 相關資訊

技術支援與文件 - Cisco Systems

在IOS-XE路由器上使用策略配置智慧許可